# **COVID-19 - CARES Act PPP Loan** Forgiveness Estimator

Last Modified on 02/26/2025 3:38 pm CST

## What is the PPP Loan Forgiveness Estimator

This report is meant to be a helpful tool that will gather data related to the CARES Act Paycheck Protect Program(PPP) Loan Forgiveness including a estimated total forgiveness amount. Keep in mind that this report is only to be used to help gather important data and is not a guarantee of your loan forgiveness.

Please review the report disclaimer before using this report and if you are ever unsure, be sure to work with a legal professional.

\*Note\* Looking for other COVID-19 Reports? Check out the COVID Reports Manual.

#### This article includes:

- 1. Where to Find This Report
- 2. Parameters
- 3. Report Breakdown

## Where to Find This Report

You can run this report in Enterprise by navigating to All Options > Reports and selecting the Time & Pay category on the left.

| <b>F</b> Reports                                                                 |                                                                                                    | ► tasks appointmer                                                                                                    | nts social email 🛛 🕂 🕇 🕄 •                  |
|----------------------------------------------------------------------------------|----------------------------------------------------------------------------------------------------|----------------------------------------------------------------------------------------------------|---------------------------------------------|
|                                                                                  | My Favorites<br>All<br>Affordable Care Act<br>Commissions<br>Customer<br>Employee Info<br>Employee Reporting<br>Exports<br>Financial<br>Forecast<br>Log Information<br>Order & Assignment<br>Productivity<br>Sales & Invoicing<br>Tasks | Cares<br>CARES Act PPP Loan<br>Applications<br>Displays financial information regarding to PPP Loan Applications<br>with a variety of parameters to customize data. | CARES Act PPP Loan<br>Forgiveness Estimator |
| employee<br>customer<br>order<br>assignment<br>contact<br>pay / bill<br>calendar | Tax Administration<br>Time & Pay<br>User Security Setup                                                                                                    |                                                                                                    |                                             |
| reports<br>all options ►                                                         |                                                                                                    |                                                                                                    |                                             |

Select the magnifying glass to run the report.

\*Note\* Keep in mind your hierarchy will change what report information is available. We recommend running this report at the highest hierarchy level you have available. (ex. System, Subsystem, etc.). Check out Hierarchy Training for more information.

You will need permission to view Time & Pay reports in order to run this report. Check out Enterprise - Security Roles for more information on Enterprise security.

### **Parameters**

In order to run the report, you will need to review and enter information under the parameters section at the top. Let's breakdown what each of those parameters are:

#### Disclaimer

In order to see any of the report, you will first need to read and agree to the disclaimer. If you select View Report, you will be shown the full disclaimer and the disclaimer will be saved with the report should it be exported.

Change the *Disclaimer Acknowledgement* to "I have read the disclaimer and want to continue" and select view report again in order to view the full report.

| Report Viewer - CARES Act PPP Loan Forgiveness Estimator |                                                                                                |  |  |
|----------------------------------------------------------|------------------------------------------------------------------------------------------------|--|--|
| Disclaimer Acknowledgement                               | I have not read the disclaimer (no information will be returned) $$                            |  |  |
| 401k Match Adj                                           | I have read the disclaimer and want to continue                                                |  |  |
| Employer Taxes                                           | I have not read the disclaimer (no information will be returned) State: CASurtax, State $\sim$ |  |  |
| LoanDate                                                 | 5/28/2020                                                                                      |  |  |
| Mortgage Interest, Rent &<br>Utilities                   | 100                                                                                            |  |  |
|                                                          |                                                                                                |  |  |

#### **Employer Name**

Select which EINC or Employer name you want to include in this report. If you have multiple EINCs or company entities, you may want to run the report separately for each. Always consult your legal advisors, if you are unsure.

| Employer Name       | HiTech Staffing | Ň    |
|---------------------|-----------------|------|
| Insurance Match Adj | HiTech Staffing | - 13 |
| Period Cap          |                 |      |
| Loan Amount         |                 |      |

#### Adjustments & Taxes

There are a number of drop down parameters that allow you to select one or more options related to adjustments and taxes that will be included on this report. Always consult your legal advisors if you are unsure of which options to include.

| 401k Match Adj | 401kMatch: 401(k) Err ~                                                                           | Insurance Match<br>Adj | ACA Emplo4: Employ $\sim$                                                                                 |
|----------------|---------------------------------------------------------------------------------------------------|------------------------|----------------------------------------------------------------------------------------------------|
| Employer Taxes | State: CASurtax, State $\ \!\!\!\!\!\!\!\!\!\!\!\!\!\!\!\!\!\!\!\!\!\!\!\!\!\!\!\!\!\!\!\!\!\!\!$ | Period Length          | 24 Weeks (Current Revision) $$ $\!\!\!\!\!\!\!\!\!\!\!\!\!\!\!\!\!\!\!\!\!\!\!\!\!\!\!\!\!\!\!\!\!\!\!\!$ |

| Parameter           | Definition                                              |
|---------------------|---------------------------------------------------------|
|                     | In this drop down, select any adjustment types that are |
| 401K Match Adj      | related to 401K match amounts that are paid by          |
|                     | employers. This is used in calculations on this report. |
|                     | In this drop down, select any adjustment types that are |
| Insurance Match Adj | related to employer paid insurance or insurance match.  |
|                     | This is used in calculations on this report.            |
|                     | In this drop down, select which Employer paid taxes     |
| Employer Taxes      | should be included in calculations on this report. By   |
|                     | default, this includes state taxes.                     |

#### Loan Date & Amounts

The last few fields will need to filled out in order to run the calculations for the report. If any of the amounts are not applicable to you, you can enter 0.

|                      |                                                                                                   | Auj                                    |                                |
|----------------------|---------------------------------------------------------------------------------------------------|----------------------------------------|--------------------------------|
| Employer Taxes       | State: CASurtax, State $\ \!\!\!\!\!\!\!\!\!\!\!\!\!\!\!\!\!\!\!\!\!\!\!\!\!\!\!\!\!\!\!\!\!\!\!$ | Period Length                          | 24 Weeks (Current Revision) $$ |
| Loan Date            | 5/28/2020                                                                                         | Period Cap                             | 46154                          |
| Loan Amount          | 1000000                                                                                           | Mortgage Interest,<br>Rent & Utilities | 60000                          |
| EIDL Grant<br>Amount | 2000                                                                                              |                                        |                                |

| Parameter                            | Definition                                               |
|--------------------------------------|----------------------------------------------------------|
| Period Length                        | Select the number of weeks you want to review in this    |
| renou Lengui                         | report (default is set to 24 weeks)                      |
| Period Can                           | The maximum dollar amount of forgivable wages in the     |
|                                      | covered period                                           |
|                                      | This should be the same data as your PPP Loan            |
| Loan Date                            | Disbursement Date and marks the first day of the         |
|                                      | covered (8 week) period.                                 |
| Loan Amount                          | Enter the total amount of your loan                      |
|                                      | Enter the total costs from applicable mortgage interest, |
| Mortgage Interest, Rent, & Utilities | rent, and utilities for your company that you want to    |
|                                      | include in this report's calculations                    |
|                                      | Enter any Economic Injury Disaster Loan (EIDL) Grant     |
|                                      | amount you have received, if applicable.                 |

## **Report Breakdown**

Once you have accepted the disclaimer and entered all necessary parameters, you will be able to view the full report. If you are going to be using this report for reference later, you can export it by selecting the export option. We recommend exporting this report to Excel as there are a few different tabs of information included.

|           | of 9 🕨 📔 🛎 🛞 🚱 🚔 🛄 🛍        | ➡- 150% -                 | Find    |
|-----------|-----------------------------|---------------------------|---------|
| Temn\\/   | orks Software Inc. ("Ter    | Word                      | this P  |
| 10111pvv0 |                             | Excel                     |         |
| licensed  | use of the TempWorks        | PowerPoint                | n tand  |
| account   | ant, or advisor, (ii) is no | PDF                       | histeri |
| of any k  | ind arising out of or re    | TIFF file                 | rence   |
| oj uny k  |                             | MHTML (web archive)       | renee   |
|           |                             | CSV (comma delimited)     |         |
| Guidano   | e related to the PPP is     | XML file with report data | he Rep  |
| informa   | tion contained in the R     | Data Feed                 | te or   |

The following sections break down what information is included in the different pages of this report. Remember that you can navigate through these pages in the upper left:

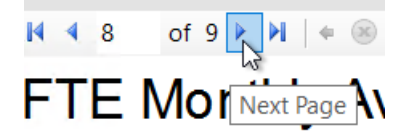

#### **Disclaimer Page**

The first page of the report contains the full disclaimer that should be read through before viewing the rest of the report.

If the **Disclaimer Acknowledgement** parameter at the top of the report is set to "I have not read the disclaimer" there will be no additional pages to view in this report.

| C Report Viewer - CARES Act PPP Loan Forgiveness Estimator |                                                                                                    |  |  |
|------------------------------------------------------------|----------------------------------------------------------------------------------------------------|--|--|
| Disclaimer Acknowledgement                                 | I have not read the disclaimer (no information will be returned) $$                                  |  |  |
| 401k Match Adj                                             | I have read the disclaimer and want to continue                                                      |  |  |
| Employer Taxes                                             | I have not read the disclaimer (no information will be returned) State: CASurtax, State $\checkmark$ |  |  |
| LoanDate                                                   | 5/28/2020                                                                                            |  |  |
| Mortgage Interest, Rent &<br>Utilities                     | 100                                                                                                  |  |  |
|                                                            |                                                                                                    |  |  |

#### **PPP Loan Forgiveness Calculation Form**

This page will display all calculation amounts for the PPP Loan Forgiveness. Hover over any line description or amount for a full definition as to what is considered when calculating these amounts.

| PPP Loan Forgiveness Calculation Form<br>High Tech Staffing                       |                                                                                                    |
|-----------------------------------------------------------------------------------|----------------------------------------------------------------------------------------------------|
| Loan Amount                                                                       | \$1,000,000.00                                                                                                    |
| Covered Period                                                                    | 5/28/2020 - 7/22/2020                                                                                                    |
| Payroll and Nonpayroll Costs                                                      |                                                                                                    |
| Line 1 Payroll Costs (enter the amount from PP                                    | Schedule A, line 10): \$0.00                                                                                                    |
| Lines 2-4 Business Mortgage Interest Payments, B                                  | siness Rent or Lease Payments, Business Utility Payments \$60,000.00                                                                                                    |
| Adjustments for Full-Time Equivalency (FTE) and Sal - as lon<br>215/20<br>regiver | es, and inferest on mortgages<br>expenses (non-payoroli costs)<br>s the agreements existed before<br>You can use up to 25% of the loan<br>amount to pay these costs during |
| Line 5 Total Salary/Hourly Wage Reduction                                         | period. PP Schedule A, line 3): \$58,097.81                                                                                                    |

This is meant to mirror the PPP Loan Forgiveness Application but keep in mind that as the requirements, regulations, and forms change, this data may no longer be accurate. Always consult with a tax professional or legal advisor before using the calculations here.

#### **PPP Loan Schedule A**

This page will display the PPP Loan Schedule A form with any calculations made.

| PPP Loan S<br>High Tech Staffi | Schedule A                                                        | Entity Level (Hierd 2) | vorks       |
|--------------------------------|-------------------------------------------------------------------|------------------------|-------------|
| PPP Schedule                   | A Worksheet, Table 1 Totals                                       |                        |             |
| Line 1                         | Enter Cash Compensation (Box 1) from PPP Schedule A Worksheet, T  | able 1:                | \$0.00      |
| Line 2                         | Enter Average FTE (Box 2) from PPP Schedule A Worksheet, Table 1: |                        | 0.0         |
| Line 3                         | Enter Salary/Hourly Wage Reduction (Box 3) from PPP Schedule A Wo | orksheet, Table 1:     | \$58,097.81 |
|                                | Covered Period Wages                                              | \$0.0                  | 00          |
|                                | Comparison Period Wages                                           | \$77,463.7             | 74          |
|                                | Wage Ratio                                                        | 0.00                   | %           |
| PPP Schedule                   | A Workshoot Table 2 Totals                                        |                        | _           |

Items in grey are not on the regular Schedule A form but show the amounts calculated and used to calculate the related line amounts:

| Line 3 | Enter Salary/Hourly Wage Reduction (Box 3) from PPP Schedule A Worksheet, Table 1: |                         |             | \$58,097.81 |
|--------|------------------------------------------------------------------------------------|-------------------------|-------------|-------------|
|        |                                                                                    | Covered Period Wages    | \$0.00      |             |
|        |                                                                                    | Comparison Period Wages | \$77,463.74 |             |
|        |                                                                                    | Wage Ratio              | 0.00%       |             |
|        |                                                                                    |                         |             | 1           |

#### PPP Schedule A Table 1

This section of the report will show all data included for the Schedule A Table 1 calculations for the PPP Forgiveness Application. This list should include employees who were employed by the borrower at any point during the covered period and did not make more than \$100,000 in 2019 from the borrower.

#### PPP Schedule A Table 1

High Tech Staffing

Entity Level (Hierld 2)

Showing data for check dates between 4/1/2020 and 5/26/2020

| Entity          | Aldent | 2019 Wages | Q1 2020 Wages | Q1 2020 Modified<br>Wages (*8/13) |
|-----------------|--------|------------|---------------|-----------------------------------|
| HiTech Staffing |        |            |               | \$77,463.74                       |
| Totals:         |        |            | \$125,878.49  | \$77,463.74                       |

Use the + button next to the entity name to expand the details

| Entity            |
|-------------------|
| 拱 HiTech Staffing |
| Totals:           |

Below, we break down what each column of this table includes:

| Column Name | Definition                                  |
|-------------|---------------------------------------------|
| Aldent      | This is the employee ID number in TempWorks |

| Column Name                          | Definition                                                 |  |  |  |  |
|--------------------------------------|------------------------------------------------------------|--|--|--|--|
|                                      | This column is for reference to help you determine which   |  |  |  |  |
| 2019 Wages                           | section of schedule A the employee falls into (whether     |  |  |  |  |
|                                      | they made more than 100,000)                               |  |  |  |  |
|                                      | This column includes the total wages for the first quarter |  |  |  |  |
| Q1 2020 Wages                        | of 2020 between 1/1/2020 and 3/31/2020 with a cap of       |  |  |  |  |
|                                      | \$25K per employee                                         |  |  |  |  |
|                                      | The modified wages take the Q1 wages amount taken          |  |  |  |  |
|                                      | from the 13 week period and prorates the amount to the     |  |  |  |  |
| Q1 2020 Modified Wages               | 8 week time frame for the loan calculation purposes.       |  |  |  |  |
|                                      | (Q1wages divided by 13 and then multiplied by 8 to get     |  |  |  |  |
|                                      | the 8 week average)                                        |  |  |  |  |
|                                      | This is the sum of the employee's applicable gross salary, |  |  |  |  |
| Cash Componention (Pay 1)            | wages, tips, commission, paid leave, and allowance for     |  |  |  |  |
| Cash Compensation (Box 1)            | dismissal or separation paid or incurred during the loan   |  |  |  |  |
|                                      | "covered" period.                                          |  |  |  |  |
|                                      | This column indicates the average time the employee was    |  |  |  |  |
|                                      | considered a "Full Time Equivalent" employee.              |  |  |  |  |
| Average FTE Count (Box 2)            | This is calculated by finding the average number of hours  |  |  |  |  |
|                                      | paid per week, divided by 40, and rounded to the nearest   |  |  |  |  |
|                                      | tenth. The maximum for each employee is 1.                 |  |  |  |  |
| WagoVariation                        | Difference between the modified wages and the cash         |  |  |  |  |
|                                      | compensation columns.                                      |  |  |  |  |
|                                      | The wage reduction amount used for Box 3 in this table.    |  |  |  |  |
|                                      | Keep in mind that there are additional qualifications that |  |  |  |  |
| Salary/Hourly Wage Peduction (Box 3) | should be considered before entering this value on a PPP   |  |  |  |  |
| Salary/Hourry Wage Reduction (Box 3) | Loan Application. Always consult a legal professional if   |  |  |  |  |
|                                      | you are unsure and review the PPP Loan Schedule A          |  |  |  |  |
|                                      | table information.                                         |  |  |  |  |

#### PPP Schedule A Table 2

This section is similar to the first table but will include employees who were employed during the covered period and received more than \$100,000 in 2019 from the borrower. This table will only show Aldent, 2019 Wages, Cash Compensation, and Average FTE Count (box 5) which can be explained above.

| PPP Schedule A Table 2                                        |  |
|---------------------------------------------------------------|--|
| High Tech Staffing                                            |  |
| Showing data for check dates between 4/30/2020 and 10/14/2020 |  |

## Entity Level (Hierid 2)

|                        |        |            |               | Q1 2020 Modified | Cash Compensation | Average FTE Count |
|------------------------|--------|------------|---------------|------------------|-------------------|-------------------|
| Entity                 | Aldent | 2019 Wages | Q1 2020 Wages | Wages (/13*24)   | (Box 4)           | (Box 5)           |
| High Tech Staffing Inc |        |            | \$964,156.00  | \$53,826.61      | \$7,302.50        | 0.3               |
| Totals:                |        |            | \$964,156.00  | \$53,826.61      | \$7,302.50        | 0.3               |

#### **CARES Act - PPP Payroll Cost and FTE**

This page displays the same information as the CARES Act PPP Loan Application Report. Check outCOVID

Reports Manual for more details.

| CARES Act - PPP Payroll Cost and FTE<br>High Tech Staffing Entity Level (Hierld 2) |            |               |             |               |                  | b temp      | works       |          |
|------------------------------------------------------------------------------------|------------|---------------|-------------|---------------|------------------|-------------|-------------|----------|
|                                                                                    |            | -             |             | _             |                  | [           | Gross       |          |
|                                                                                    |            |               |             |               | Q1 2020 Prorated |             | Period Cap: | 15385    |
| Entity                                                                             | Head Count | Avg FTE Count | 2019 Wages  | Q1 2020 Wages | Wages (*8/13)    | Total Gross | Under Cap   | Over Cap |
| HiTech Staffing                                                                    | 131        | 1.6           | \$97,312.65 | \$125,878.49  | \$77,463.74      | \$16,285.00 | \$16,285.00 | \$0.00   |
| Report Totals                                                                      | 131        | 1.6           | \$97,312.65 | \$125,878.49  | \$77,463.74      | \$16,285.00 | \$16,285.00 | \$0.00   |

#### **FTE Monthly Average**

This section displays FTE calculations for each employee during the covered loan period.

| FTE Monthly Average                         |                       |                    |                      |              |
|---------------------------------------------|-----------------------|--------------------|----------------------|--------------|
| High Tech Staffing                          |                       |                    |                      | Entity Level |
| Showing data for all full week periods betw | veen check dates 02/1 | 5/2019 and 06/30/2 | 2019                 |              |
| Entity                                      |                       | Pay Period         | Pay Period Hours Cap | Total Hours  |
| HiTech Staffing                             |                       |                    |                      | 4,229.00     |
| 🛨 2, Paytest                                |                       |                    |                      | 80.00        |
| 🛨 3, Paytest                                |                       |                    |                      | 40.00        |
| Abbott, Alexzander S                        |                       |                    |                      | 40.00        |
|                                             | 4/4/2019              | Bi-Weekly          | 80.00                | 40.00        |
| 🛨 Abbott, Hugo C                            |                       |                    |                      | 80.00        |

| Column Name          | Definition                                               |
|----------------------|----------------------------------------------------------|
| Pay Pariod           | Displays which pay period(s) they were paid for and      |
| ray renou            | whether they are paid daily, weekly, or biweekly.        |
| Day Deried Hours Can | Displays the total number of hours that could be used to |
| ray renou nouis cap  | consider full time (weekly = 40 vs. biweekly = 80)       |
| Total hours          | Total hours paid during the pay period                   |
| Eligible FTE Hours   | Total hours or pay period hours cap whichever is lower   |
| Wookly ETE Count     | Eligible FTE Hours divided by Pay Period Hours Cap and   |
| Weekly FTE Count     | rounded to the nearest 10th                              |
| # of Weeks           | Number of weeks for the loan coverage                    |
| Ave ETE Count        | Add all Weekly FTE Counts for an employee and divide     |
| AvgrieCount          | by # of Weeks                                            |

## **Related Articles**